## 🏴 Excel で内部仕上げ表

\*使用にはMicrosoft Excelが必要です。

siage.xlsを開き、使ってみましょう。「部屋名」「床下地」「床仕上」などの各項目の内容をあらかじめ用意された選択 リストから選択するだけで記入でき、展開図に貼付け利用できる部屋別の仕上表も作成されます。また、siage.xlsをベ ースに、選択リスト内容の変更、追加などを行い、アレンジする方法も解説します。

肉部他上表の基本的な入力方法

仕上表の「部屋名」欄に部屋名を選択入力する 「部屋名」「床下地」など、入力する内容がある程度限ら れる項目は、リストから選択入力ができるようになってい ます。選択入力できるセルを■すると、セルの右側に が表示され、 を■することで、入力リストが表示され ます。

部屋名を入力する「B3」セルを
表示される
た
た
た
た
た
た
た
た
た
た
た
た
た
た
た
た
た
た
た
た
た
た
た
た
た
た
た
た
た
た
た
た
た
た
た
た
た
た
た
た
た
た
た
た
た
た
た
た
た
た
た
た
た
た
た
た
た
た
た
た
た
た
た
た
た
た
た
た
た
た
た
た
た
た
た
た
た
た
た
た
た
た
た
た
た
た
た
た
た
た
た
た
た
た
た
た
た
た
た
た
た
た
た
た
た
た
た
た
た
た
た
た
た
た
た
た
た
た
た
た
た
た
た
た
た
た
た
た
た
た
た
た
た
た
た
た
た
た
た
た
た
た
た
た
た
た
た
た
た
た
た
た
た
た
た
た
た
た
た
た
た
た
た
た
た
た
た
た
た
た
た
た
た
た
た
た
た
た
た
た
た
た
た

? リストに入力したい部屋名が無い場合は?>次項参照 CHECK セルを●することで」が表示されるセルには選択リスト が用意されています。この表では1部屋に付き3行を用意してお り、最初の行のみリスト選択を用意しています。残り2行は必要 に応じて手入力を行ってください。

リストに用意されていない内容を入力するには - 天井高 2,350 を入力する

選択リストに無い内容は、以下の手順で手入力します。

天井高のセル「C3」を■し、 を■して表示したリストに 入力したい内容が無い場合、リストの一番上の空白を■ で選択する。

キーボードから入力内容「2350」を入力し、 二キーで確定する。

CHECK 「,」は入力せずに「2350」と入力したのでよい。このセルは、セルの書式設定で3桁ごとの「,」の表記指定がされているため、結果「2,350」と表示される。

CHECK 選択リストにない内容を入力する場合は、選択リストを開 かずに、セルを
し後、直接キーボードから入力してもよい。

続けて、他の項目も選択リストから選択入力する。 CHECK ■して が表示されないセルには選択リストは設定され ていません。選択リストの設定方法は> P.6

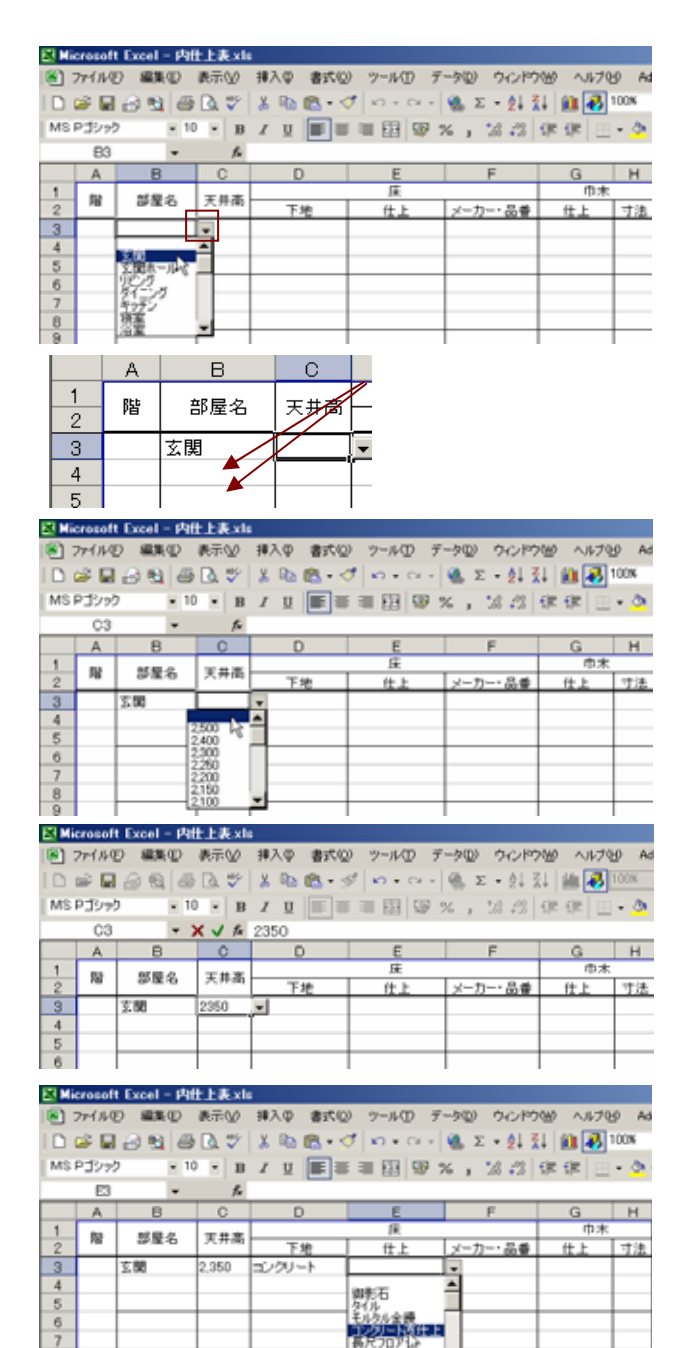

### 列幅・行高等の調整

記入内容により、セルの列幅が足りず、内容全体が表示されない場合があります。以下のいずれかの方法で調整を行います。

1番文字数の多いセルに合わせて列幅を広げる

「E3」セルの内容全体が表示されないため、E列の列幅を 一番文字数の多いセルに合わせて調整する。

列「E」と「F」の間にマウスカーソルを合わせ、マウスカーソルの形状がサーになった時点で■■

列「E」の列幅が、列「E」の一番文字数の多いセル幅に変更される。

CHECK 1 列の列幅を変更することで、表全体が1 ページに収まら なくなる場合もあります。その場合、他の列幅を縮めるなどの調 整が必要です。列幅を広げることが困難な場合は、次項、次々項 の方法でも調整できます。

折り返し表示&行高を調整する

セルの書式設定として「折り返して全体を表示する」指定 をすることで、列幅に収まらない記入内容を1つのセル内 で改行表示できます。但し、折り返し表示にセル高が足り ない場合は、行高をセル内の文字数に合わせて変更する必 要があります。

文字が収まりきらないセル「E3」を
で選択。

[書式] - 「セル」を選択。

表示される「セルの書式設定」ダイアログの「配置」タブで 「折り返して全体を表示する」にチェックを付け、「OK」ボ タンを

「E3」セルの内容が折り返し表示されるが、行高が足りないため、右図のように読めない状態になる。次に行高を調整する。

行「3」と「4」の間にマウスカーソルを合わせ、マウスカーソ ルの形状がまになった時点で

行「3」の行高が、行「3」の一番文字数の多いセルに合わせ て変更される。

CHECK 行「3」変更することで、表全体が1ページに収まらなく なる場合もあります。この例のように下2行(または1行)のセ ルが空白の場合には次項の「セルの結合」を使って調整すること も可能です。 

|   | E15 | -        | fx.                   |        |            | 1  |    |
|---|-----|----------|-----------------------|--------|------------|----|----|
|   | A   | B        | C                     | D      | E + F      | G  | н  |
| 1 | 80  | 就職点      | <b>T</b> + + <b>M</b> |        | 逐          | 巾木 |    |
| 2 | 78  | 6P/06-10 | 20,717,941            | 下地     | 仕上 メーカー・品番 | 仕上 | 寸法 |
| 3 |     | 玄関       | 2,350                 | コンクリート | コンクリート直仕上  |    |    |
| 4 |     |          |                       |        |            |    |    |
| 5 |     |          |                       |        |            |    |    |

基本 マウスカーソル形状が ↓ になった時点で、マウスを (ドラッグ)することで、列幅を変更できます。また、列番号「E」を選択し、[書式]-「列」-「幅」で数値指定することでも変更できます。

#### 🛛 Nicrosoft Excel - 内仕上表 xk

| ۲  | 77111 | 日編集(日    | 表示の    | 挿入①   | 書式(2) | ツール①          | デージ | 0 901    | 9W       | へルプゼ       | Adobe  |
|----|-------|----------|--------|-------|-------|---------------|-----|----------|----------|------------|--------|
|    | i 🖉   | i 🖂 🛍 🖉  | i 🖪. 🖤 | X 🗈   | 🖪 • 🝼 | 1 0 - 0       | - 🙆 | Σ - ⊉↓   | 71       | ilia 🛃 100 | IN ₩ ( |
| MS | PJyz  | · 1      | u = 10 | ΙU    | E     | III (12) (13) | P % | , 16 -21 | ( f)E    | 保田・        | 0.0    |
|    | E15   | -        | p.     |       |       |               |     |          |          |            |        |
|    | A     | 8        | C      | 0     | )     | E             |     | F        |          | G          | н      |
| 1  |       | 然間点      | 王非志    |       |       | 保             |     |          |          | ф.;        | k,     |
| 2  | 10    | av 36.45 | 大开版    | 下     | 地     | 仕上            |     | メーカー・    | <b>음</b> | 仕上         | 寸池     |
| 3  |       | 五間       | 2,350  | コンクリ・ |       | シクリートき        | [仕上 |          |          |            |        |
| 4  |       |          |        |       |       |               |     |          |          |            |        |
| 5  |       |          |        |       |       |               |     |          |          |            |        |

| -    |         |               |           |               |             |            |            |       |
|------|---------|---------------|-----------|---------------|-------------|------------|------------|-------|
| 20 M | icrosof | t Excel - Pdf | 土夫×II     | •             |             |            |            |       |
|      | 77-1149 | の構築の          | 表示公       | <b>挿入</b> Φ [ | B式◎ ツール① デ  | ーダロ ウインドウ  | 1000 11170 | EP Ad |
|      | 🧀 🔛     | i 🖂 💁 🍊       | B. 💞      | X 📭 🖬         | P TUNED OHH | Σ • 🛃      | 14 🛍 🛃     | 100%  |
| MS   | PIDY    | - 10          | в         | ΙU            | 11(B)       | · . 28 -28 | ()e ()e 🖂  | - 8   |
|      | E3      | *             | f.        | コンクリ          | 条件付き書式(2)_  |            |            |       |
|      | A       | В             | C         | 0-            | •           | F          | G          | н     |
| 1    |         | 818.4         | <b>T#</b> |               | 床           |            | 巾木         |       |
| 2    | 76      | 9.8.0         | 大井面       | 下地            | (仕上         | メーカー・品番    | 仕上         | 寸法    |
| 3    |         | 玄関            | 2,350     | コンクリート        | コンクリート直住    | *          |            |       |
| 4    |         |               |           |               |             |            |            |       |
| 5    |         |               |           |               |             |            |            |       |

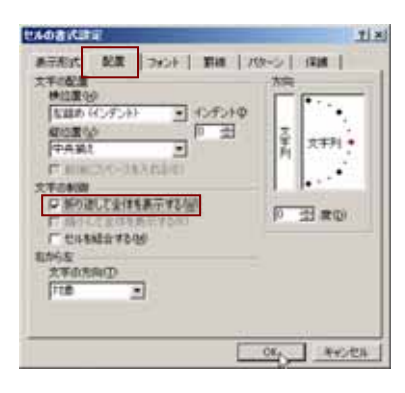

| El Mi | crosof  | t Excel - Ph | 仕上表 xli   | •         |                    |          |             |      |
|-------|---------|--------------|-----------|-----------|--------------------|----------|-------------|------|
|       | 77-1149 | り 編集(D)      | 表示公       | 挿入母 書式(   | ロッシールの デ           | 一知り ウルドウ | 1000 1.1479 | 9 Ac |
|       | 🗳 🖬     | 8 😫 🖉        | B. 💞      | X 🖻 🛍 • 🕆 | 🗸 👦 - Ci -         | 🍓 Σ • 🛃  | 14 🛍 🛃      | 100% |
| MS    | PIDY    | - 1          | 0 - в     | I U 🔳 I   | III II II II II II | % , % .2 | ()e ()e 🖂   | - 3  |
|       | A14     | *            | f.        |           |                    |          |             |      |
|       | A       | В            | C         | D         | E                  | F        | G           | н    |
| 1     | 83      | 방문소          | <b>T#</b> |           | 床                  |          | 巾木          |      |
| 2     | 16      | 8.8.0        | 大井面       | 下地        | 住上                 | メーカー・品香  | 仕上          | 寸法   |
| 3.    |         | 玄関           | 2,350     | コンクリート    | 1000-101           |          |             |      |
| 4*    |         |              |           |           |                    |          |             |      |
| 5     |         |              |           |           |                    |          |             |      |

基本 マウスカーソル形状が↓ になった時点で、マウスを (ドラッグ)することで、行高を変更できます。また、行番号「3」 を選択し、[書式]-「行」-「高さ」で数値指定することでも 変更できます。

| ET M | icrosof | t Excel - 内 | 仕上表xh        |         |               |           |         |       |
|------|---------|-------------|--------------|---------|---------------|-----------|---------|-------|
| 8    | 77114   | の編集の        | 表示心          | 排入章 書式( | ロッシールの デ      | ータロ ウルド   | かか へルプロ | B) Ad |
|      | 🗳 🖬     | 🔒 😫 🖉       | ا 🕫 🔊        | X 🗈 🖻 • | 🗸 🗤 • 🗠 •     | 🍓 Σ • 🛃 🧯 | L 🛍 👪   | 100%  |
| MS   | Pゴシッ!   | 2 1         | 0 - 10       | 1 U 📰   | F = 🔛 🐨 🔅     | × , 20.23 | 保保田     | - 👌   |
|      | F11     | -           | f.           |         |               |           |         |       |
|      | A       | 8           | C            | D       | E             | F         | G       | н     |
| 1    |         | 就最次         | <b>T</b> # # |         | 採             |           | 巾木      |       |
| 2    | 78      | 6718-0      | 2.77100      | 下地      | ( <u>t</u> _L | メーカー・品番   | 仕上      | 寸法    |
| 3    |         | 玄關          | 2,350        | コングリート  | コンクリート進仕上     |           |         |       |
| 4    |         |             |              |         |               |           |         | -     |
| 5    |         | 1           | 1            | 1       | 1             | 1         |         |       |

### 折り返し表示&セルの結合で調整する

列幅、行高が足りず、内容全体が表示されないセルの下の セルが空白の場合は、それらのセルと結合することで複数 のセルのスペースに一番上のセルの内容を表示すること ができます。

内容全体が表示できないセル「E3」とその下の空白のセル 「E4」「E5」を
で選択対象とする。

メニューバー[書式] - 「セル」を選択。

表示される「セルの書式設定」ダイアログの「配置」タブで 「折り返して全体を表示する」にチェックが付いていることを確 認し、「セルを結合する」にチェックを付け、「OK」ボタンを

「E3」~「E5」のセルが右図のように結合され、そのスペース に「E3」の内容が折り返して全体表示される。

### 名前を付けて保存と印刷

[ファイル] - 「名前を付けて保存」を選択し、任意のフォル ダに、新たに名前(物件名など)を付けて保存する。

siage.xlsの「内部仕上表」シートは、A3 用紙横での印刷 を前提にしています。しかし、列幅、行高の調整や、プリ ンタ機種の違いにより、A3 用紙に収まらない場合もある かもしれません。その場合の調整方法も含め、解説します。

[ファイル] - 「印刷」を選択し、表示される「印刷」ダイアロ グで、プリンタ名を指定し、「印刷プレビュー」ボタンを

表示されるプレビュー画面で、表全体が用紙内に収まること、各セルで入力した文字全体が表示されていることを確認し、「印刷」ボタンを<sup>10</sup>。

入力時の画面で表示されていても、プレビューで表示されない
 場合があります。その場合は、プレビューで表示されるよう、列
 幅、行高等を調整してください。

#### 列幅、行高以外の調整箇所

プレビューで「設定」ボタンを一し、表示される「ページ設定」ダ イアログで以下の調整ができる。([ファイル] - 「ページ設定」 でもよい)

「ページ」タブの「拡大 / 縮小」の%指示で、縮小指定をし、 全体を小さく印刷することで、1ページに収まるよう調整する。

「余白」タブで、用紙に対する上下左右の余白を縮めることで、1ページに収まるよう調整する。

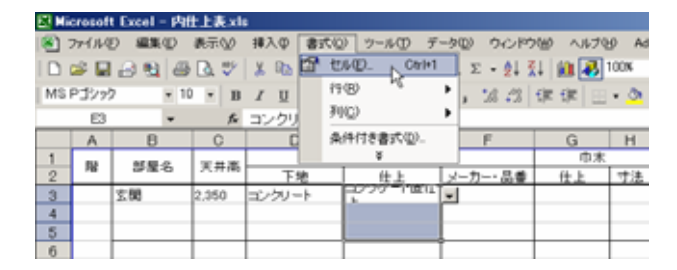

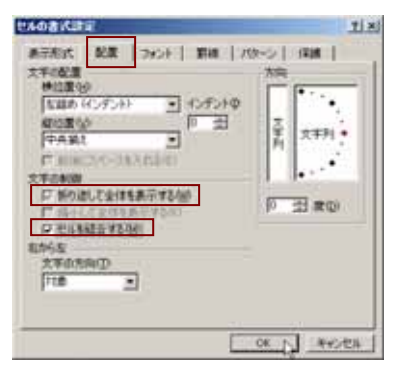

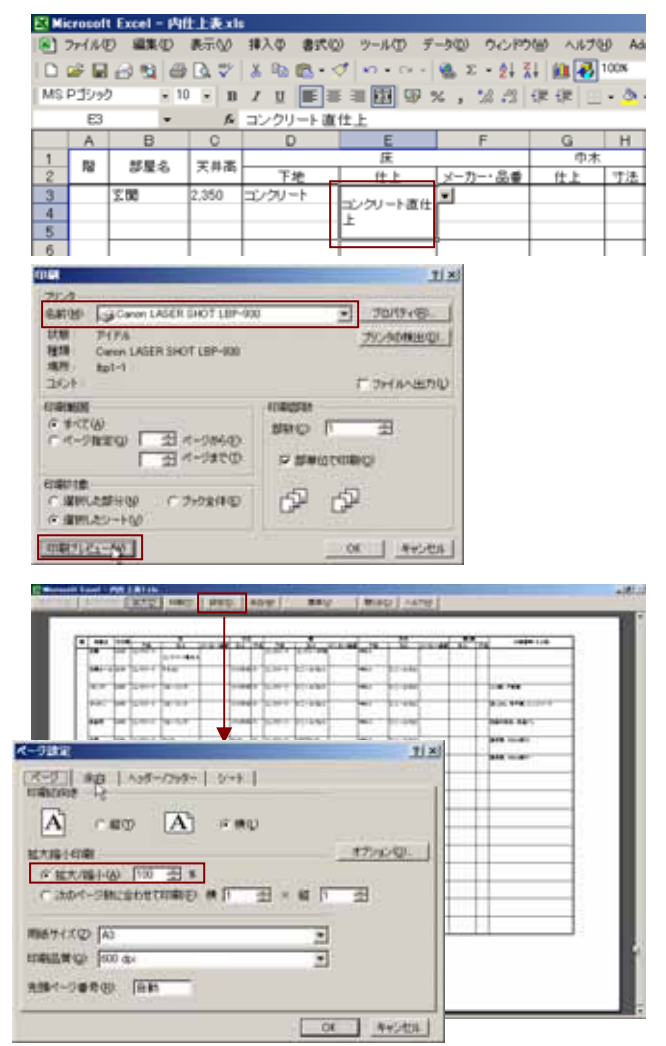

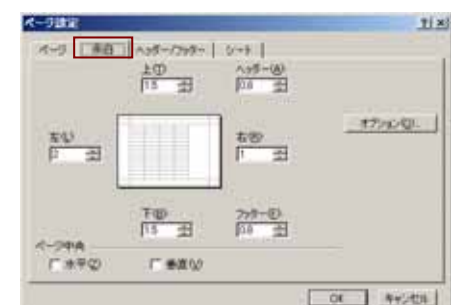

### 「部屋別仕上表」を展開図に貼付け

「内部仕上表」ワークシートに入力した内容は、「展開図用部屋別仕上」ワークシートの部屋別の表に転写されます。 転写された部屋別の表を展開図に貼付けて利用できます。

### Jw\_cad に貼付け

Excel の表を Jw\_cad に貼付けるには、Excel マクロ Excel to Jw\_win がセットされている必要があります。ここで は既にセットされている前提で解説します。

「Excel to Jw\_win」ツールバーの「設定」を一し、「設定」ダイ アログを開く。

「全般」タブの「縮尺・サイズ設定」ボタンを■し、「縮尺、サ イズ」ダイアログを開く。

縮尺を貼付け先の展開図と同じ1/50にする。

「図寸」を選択し、貼り付けする表の横幅として「幅設定」ボックスに 50 を入力し、「OK」ボタンを

CHECK 「線種・色・レイヤ」タブでは、Excelの罫線や文字を JW でどのような線種、色に変換するかを設定します。

# でコピー対象の表範囲を選択する。 「JW\_WIN ヘコピー」を

Excel to Jw\_winのツールバー

- 81

蔷

-

-

.....

251

1

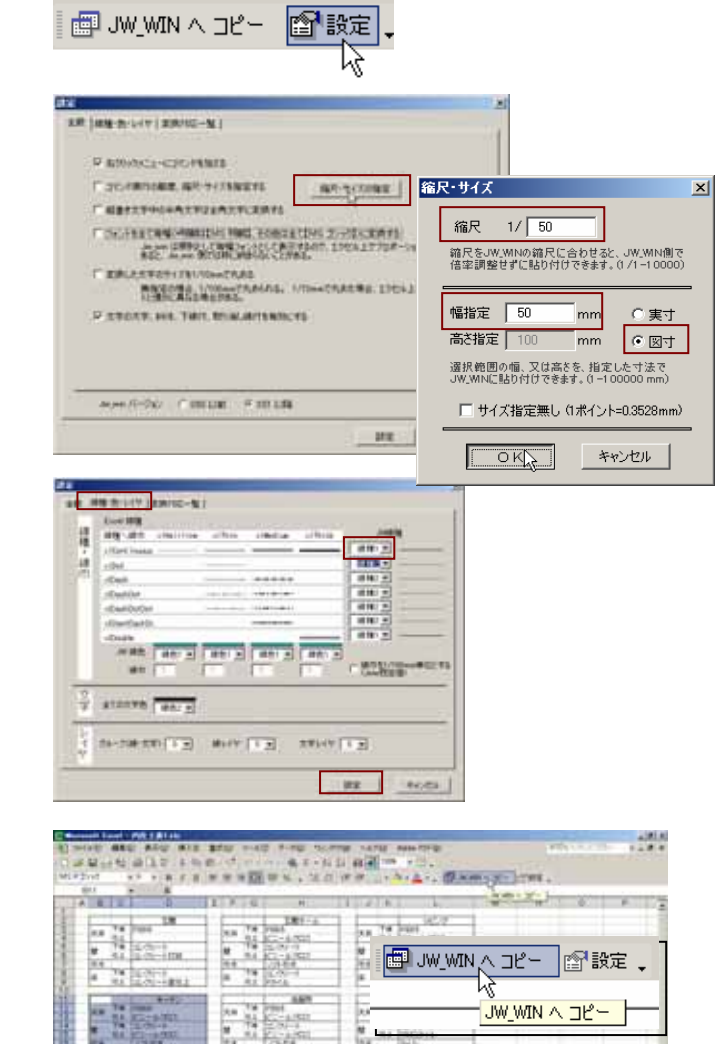

Jw\_cad で、貼付け先の展開図を開〈。

「貼付」コマンドを

マウスに従い、コピー対象の表が横幅 50mm(図寸)で仮 表示されるので、配置位置を 📲 し、作図する。

CHECK JW上で表の大きさを変更する場合は、コントロールバー「倍率」を指定します。その際「作図属性」ボタンを■し、「作図属 性設定」ダイアログの「文字も倍率」にチェックを付けることで、 コントロールバーで指定した倍率と同じ倍率で文字サイズも変 更されます。

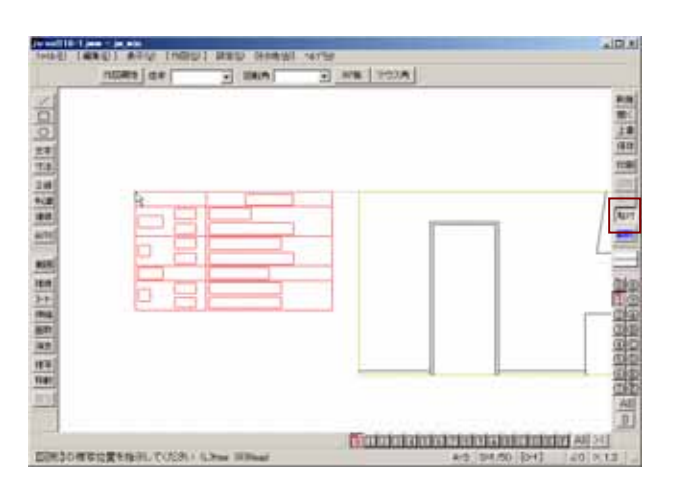

### 🚺 M7 に貼付け

ver3.04 以降の M7 では、Excel 表の M7 への貼付けがサポ ートされました。会報 vol.114 P.11 で紹介していますが、 再度ここで紹介します。WindowsMe、98 をお使いの場合の 注意事項については会報 vol.114 をご参照ください。

でコピー対象の表範囲を選択する。
 [編集] - 「コピー」を選択。

M7 で、貼付け対象の展開図を開く ...M7 で表の貼付けが完了するまでは、コピー元の Excel データ を閉じないでください。

🛅 「貼付け」コマンドを���

コピー対象がマウスに伴い赤エコー表示される。 CHECK大きさを変更する場合は、ダイアログバー「文字・シンボ ルのサイズ変更」にチェックを付け、「倍率」ボックスで倍率を 指定します。

貼付け先を■で指示。

CHECK 貼付けされる E x c e l 表の状態(色、罫線など)は、E x c e l 側の[ファイル] - 「ページ設定」の「シート」タブの 設定に準拠します。

## 肉部仕上表のアレンジ

「内部仕上表」ワークシートの選択リストを変更、追加および新たに特定のセルに選択リストを設定する方法を解説し ます。

選択リストの項目を変更・追加する

選択リストに表示される項目の内容変更および追加方法 を解説します。

「マイドキュメント」に保存した siage.xls を開く。

「部屋名」の選択リストの「リビング」を「居間」に変更する ワークシートタブ「入力リスト」を

CHECK ワークシート「入力リスト」には、各項目の選択リストが 入力されています。このリストを変更することでワークシート 「内部仕上表」で表示される選択リストの内容が変更できます。 「部屋名」列の「リビング」を「居間」に変更する。

 ワークシート「内部仕上表」を開き、「部屋名」入力時の 選択リストにの内容が反映されたことを確認する。
 ワークシート「入力リスト」の既存の内容を書き換える際、2
 行目の空白セルは、空白のままにしておいてください。空白のセルが無くなると、選択リストに無い内容の手入力ができなくなります。

| ar. 1     | 2    | Contraction of the local division of the local division of the loc | -       |                                              |       | -    |        |      |   | <br>_  |     |
|-----------|------|----------------------------------------------------------------------------------------------------|---------|----------------------------------------------|-------|------|--------|------|---|--------|-----|
| 100       | 2    | And the Theorem                                                                                                    | 1000    | G HIL                                        |       | 1.81 | -      | h    |   | <br>0. | - P |
| -         |      | and an an an an an an an an an an an an an                                                                                                    | -       | TRF-A                                        |       | 100  | A      | 0.0  | 1 |        |     |
| 8.8       |      |                                                                                                    | -18.4   | 4 802-4/501                                  | 2.0   | 12   | 10-a)  | 112  | - |        |     |
| *         | 53.  |                                                                                                    | 1.1     | <ul> <li>15.09-0</li> <li>4.00-0</li> </ul>  |       | 25   | 10.00  | t    | - |        |     |
| 10.4      |      |                                                                                                    | 14.4    | 201-814                                      | 164   | 1.1  | CON    |      |   |        |     |
| 4         | 12   | Conception in the local division of the local division of the loca | - A     | 1 1000-0                                     |       | 122  | 825    |      | - |        |     |
| -         | 1    |                                                                                                    |         |                                              |       | -    | _      | 1    | 1 |        |     |
| in second | - 64 | 8-82                                                                                                    | 1.11    | A Dress                                      | -     | 144  | land.  | 1X   | - |        |     |
| 100       | 2.0  | ACC-9-001                                                                                                    | 144 1   | A \$52-A/811                                 | - 24  | 34   | 10-4   | 117  |   |        |     |
| 100       | 12   | 12.000-P                                                                                                    | 10.0    | * 10.00-1                                    |       | 12   | 820    |      | - |        |     |
| 164       |      | 1.79.88                                                                                                    | 114     | LOPER                                        | 367   | -01- | SHILL. | -    | 1 |        |     |
| 143       |      | Distance -                                                                                                    | - A - C | BOUL -                                       | - 14  | 12   | B.W.   | t    | - |        |     |
|           |      | Contraction of the local division of the local division of the loc | -       | a sala sea                                   |       | - 14 |        |      | - |        |     |
| -         | -    | -                                                                                                    | -       | A 1111                                       |       | 14   | tent - | E.E. | - |        |     |
| 10.8      | 11   | 82-420                                                                                                    | 2.0     | 8 KT-8701                                    | 1.10  | 10.0 | 86-6   | 111  |   |        |     |
| at the    | 12   | 10,000-0                                                                                                    | 10      | a party of                                   | - N   | -25  | その     | 5    | - |        |     |
| 10.0      | 1.1  | B.G.                                                                                                    | 14.     |                                              | 1 16  | 122  | Long   | -    | 1 |        |     |
| 14        | -22  | 10.00-0                                                                                                    | 4 3     | 2 (20) (10) (10) (10) (10) (10) (10) (10) (1 | 1 14  | -22  | 14.02  | -    |   |        |     |
| 1         | 1    |                                                                                                    |         |                                              |       | 11.1 |        | 0    |   |        |     |
| 1.0       | 1.   | Long No.                                                                                                    | 100     | 4                                            | -     | 114  | · · ·  |      | - |        |     |
| 100       | 31   | NASN'S                                                                                                    | 10.0    | 4                                            | - 10  | 41   | -      |      | - |        |     |
| 14        | 1    | 7.8                                                                                                    | M       | 7                                            |       | 11   | -      |      | - |        |     |
| 10.4      | 1    | MR(229                                                                                                    | 10.0    | <u></u>                                      | 1 100 | 1.0  | _      |      | 1 |        |     |
| 14        | - 22 | and the second second s | -14 Z   | 2                                            | 1.1   | - 25 |        |      |   |        |     |

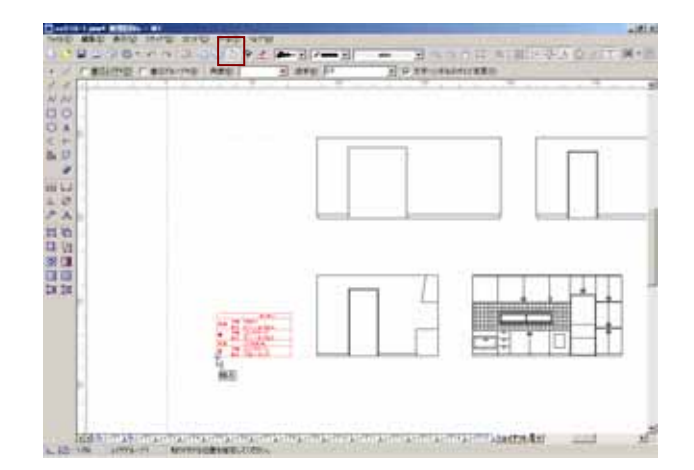

| C Surrent Lange | 00018-0                                                                                                    | Address of the local division of the local division of the local d                                                                                                    |                                                                                                    | and the second second second second second second second second second second second second second second second                                                                                                    |                                                                                                    |                 | 4381.6 |
|-----------------|----------------------------------------------------------------------------------------------------|----------------------------------------------------------------------------------------------------|----------------------------------------------------------------------------------------------------|----------------------------------------------------------------------------------------------------|----------------------------------------------------------------------------------------------------|-----------------|--------|
|                 | 10 March 101                                                                                                    | and well the                                                                                                    | Total States                                                                                                    | And the second                                                                                                    | 1000                                                                                                    |                 |        |
| Mistor          | WF BURNES                                                                                                    | The will see a                                                                                                    | 10 10 10 10 10 10 10 10 10 10 10 10 10 1                                                                                                    | Ash                                                                                                    |                                                                                                    |                 |        |
| AB              | + 10 A 1922                                                                                                    | 1                                                                                                    | Contract Prove Contract                                                                                                    | Contraction of the local division of the local division of the loc |                                                                                                    |                 |        |
| 1               | 日間                                                                                                    | Eng lave                                                                                                    | PHE E                                                                                                    | Barrywa AB                                                                                                    | 5<br>15#0                                                                                                    | 日本であ            | 971    |
|                 | 1387-01<br>75-02<br>4-552<br>東東<br>東東<br>東東<br>東東<br>東京<br>市<br>村<br>市<br>大<br>5<br>1<br>(<br>1)<br>(<br>1)<br>(<br>1)<br>(<br>1)<br>(<br>1)<br>(<br>1)<br>(<br>1) | 1000 (T 9)-<br>2000 (F. 9)-<br>2000 (F. 9)-<br>2 | <ul> <li>B</li> <li>部屋名</li> <li>玄関間末ール</li> <li>思問</li> <li>ダイニング</li> <li>液面</li> <li>浸油室</li> <li>浸油室</li> <li>浸油ご</li> <li>洗面所</li> <li>使所</li> <li>子供部屋</li> <li>階段</li> <li>野下</li> </ul> | 9<br>9                                                                                                    | 制制石<br>ライル<br>ちくりに当時<br>たたいうは当時<br>ただいうた<br>和風いつう<br>和風いつう<br>和風いつう<br>和風いつう<br>和風いつう<br>和風いつう<br>和風いつう<br>和風いつう<br>和風いつう<br>和風いつう<br>和風いつう<br>和風いつう<br>和風いつう<br>和風いつう<br>和風いつう<br>和風いつう<br>れ<br>しま<br>を<br>れ<br>しま<br>し<br>ま<br>れ<br>た<br>い<br>つう<br>た<br>し<br>ま<br>れ<br>た<br>い<br>つう<br>た<br>れ<br>気いつう<br>た<br>れ<br>気いつう<br>た<br>れ<br>気いつう<br>た<br>れ<br>気いつう<br>た<br>れ<br>気いつう<br>た<br>れ<br>気いつう<br>た<br>れ<br>気いつう<br>た<br>れ<br>た<br>の<br>う<br>た<br>い<br>つう<br>た<br>れ<br>う<br>た<br>の<br>う<br>た<br>い<br>う<br>た<br>れ<br>し<br>つう<br>た<br>れ<br>の<br>つう<br>た<br>れ<br>の<br>つう<br>た<br>れ<br>の<br>つう<br>た<br>の<br>の<br>い<br>つう<br>た<br>れ<br>の<br>つう<br>た<br>り<br>つう<br>た<br>し<br>の<br>ろ<br>し<br>う<br>つう<br>た<br>し<br>の<br>ろ<br>し<br>う<br>の<br>し<br>つ<br>う<br>た<br>り<br>つう<br>し<br>う<br>の<br>つ<br>し<br>う<br>の<br>つ<br>し<br>う<br>の<br>い<br>つ<br>う<br>た<br>り<br>つ<br>う<br>ち<br>い<br>う<br>つ<br>う<br>し<br>う<br>の<br>つ<br>し<br>う<br>の<br>つ<br>こ<br>う<br>ち<br>い<br>う<br>の<br>し<br>つ<br>う<br>ち<br>し<br>う<br>の<br>つ<br>し<br>う<br>ち<br>か<br>う<br>ち<br>し<br>う<br>ち<br>つ<br>う<br>ち<br>し<br>う<br>ち<br>つ<br>う<br>し<br>う<br>ち<br>つ<br>う<br>ち<br>し<br>う<br>ち<br>つ<br>う<br>ち<br>し<br>う<br>ち<br>つ<br>う<br>ち<br>し<br>う<br>ち<br>し<br>う<br>ち<br>し<br>う<br>ち<br>し<br>う<br>ち<br>し<br>う<br>ち<br>し<br>う<br>ち<br>し<br>う<br>ち<br>し<br>う<br>ち<br>し<br>う<br>う<br>し<br>う<br>ち<br>し<br>う<br>ち<br>し<br>う<br>う<br>し<br>う<br>ち<br>し<br>う<br>ち<br>う<br>し<br>う<br>ち<br>し<br>う<br>ち<br>し<br>う<br>ち<br>う<br>し<br>う<br>ち<br>う<br>ち<br>し<br>う<br>し<br>う<br>し<br>う<br>ち<br>う<br>ち<br>う<br>ち<br>う<br>し<br>う<br>ち<br>う<br>ち<br>う<br>ち<br>う<br>し<br>う<br>ち<br>う<br>ち<br>う<br>ち<br>う<br>ち<br>ち<br>う<br>ち<br>う<br>う<br>し<br>う<br>う<br>ち<br>う<br>う<br>ち<br>つ<br>こ<br>う<br>ち<br>う<br>ち<br>う<br>う<br>ち<br>う<br>ち<br>う<br>ち<br>う<br>う<br>ち<br>う<br>ち<br>ち<br>う<br>ち<br>ち<br>ち<br>ち<br>ち<br>ち<br>ち<br>ち<br>う<br>ち<br>ち<br>ち<br>ち<br>ち<br>ち<br>ち<br>ち<br>ち<br>ち<br>ち<br>ち<br>ち | ec<br>19<br>100 | 二世に日本  |
| 24              | N.Lealine                                                                                                    | Desenation of the local data                                                                                                    | 押入                                                                                                    | 1140                                                                                                    |                                                                                                    |                 | -10    |
| a 1             |                                                                                                    | anone st.                                                                                                    | ith E                                                                                                    | 1040123                                                                                                    |                                                                                                    | 112             |        |

| E? M | icrosof  | t Excel - Phi | 土 表 x li   |           |                     |          |             |      |
|------|----------|---------------|------------|-----------|---------------------|----------|-------------|------|
|      | 77114    | の編集型          | 表示心        | 挿入母 書式包   | り ツールの デ            | ータロ ウルドウ | 7000 N/1-79 | g Ad |
|      | 🧀 🔛      | 0 9 6         | B. 💞       | 🗶 🗈 🛍 • < | 1 m + cr +          | 🍓 🛛 - 🛃  | EL 🛍 🛃      | 100% |
| MS   | Pゴシック    | • 10          | • в        | I U 🔳     | I III III III III I | % , % .2 | ()e ()e 🖂   | - 8  |
|      | 83       | *             | fa         |           |                     |          |             |      |
|      | A        | B             | C          | D         | E                   | F        | G           | н    |
| 1    | 10       | 1000          | <b>THK</b> |           | 床                   |          | 巾木          |      |
| 2    | ~*       | 0°3£'0        | ~77104     | 下地        | 仕上                  | メーカー・品香  | 仕上          | 寸法   |
| 3    |          |               | 1          |           |                     |          |             |      |
| -4   |          | 200           | ¥          |           |                     |          |             |      |
| 5    | - E      | 11日本 ール       | _          |           |                     |          |             |      |
| 6    | <u> </u> | <b>啓知</b>     |            |           |                     |          |             |      |
| 7    |          | 2252          |            |           |                     |          |             |      |
| 8    |          | 読業            | -          |           |                     |          |             |      |
| 9    |          |               |            |           |                     |          |             |      |
| 10   |          |               |            |           | 1                   | 1        |             |      |

「部屋名」の選択リストに「クローゼット」を追加する

ワークシート「入力リスト」の「部屋名」列の最終セル 「B18」に「クローゼット」を入力する。 \_\_\_\_\_

CHECK ワークシート「入力リスト」の各項目、27 行目までのセル に入力した内容は、そのまま選択リストに反映されます。これは、 各項目の2行目~27 行目までを選択リストの範囲として指定し ているためです。選択リストの範囲の設定方法は、次項の「選 択リストを作成しその範囲を定義する」を参照してください。

ワークシート「内部仕上表」を開き、「部屋名」入力時の 選択リストにの内容が反映されたことを確認する。

[ファイル] - 「上書き保存」を選択し、上書き保存する。

新たに選択リストと選択入力セルを設定する

選択リストから選択入力できるようなセルを設定する方 法を解説します。ここでは項目「階」を選択リストから選 択入力できるよう、指定します。

選択リストを作成し、その範囲を定義する

ワークシート「入力リスト」の A1 セルに「階」を入力し、更 に選択リストとして、A3 セルに「地下1階」、A4 セルに「1 階」、A5 セルに「2階」、A6 セルに「3階」を入力する。

で「A2」セル~「A6」セルまでを選択対象にする。
CHECK 選択リストに無い内容を手入力できるようにするために、
必ず、先頭の空白セルを範囲に含めてください。

[挿入] - 「名前」- 「定義」を選択。

表示される「名前の定義」ダイアログの「名前」が「階」で あることを確認し、「OK」ボタンを

CHECK「参照範囲」ボックスは、 で指定した範囲を示します。 では A3 ~ A6 までのセルを「階」として定義したため、A7 に新 たな内容を追加記入しても、その内容は選択リストには表示され ません。後からリストの内容を追加する可能性がある場合は、 で指定する範囲を A3 ~ A20 など、多めに指定しておくとよいで しょう。

で指定した範囲が名称「階」として定義される。

| - | and a                                                                                        | THE                                                          | 10                                     | AND                                                                                                    | <b>SAME</b> | 11002                                                                                                    |     | WTR .                                                    | 112                                                                                                    | 10 |
|---|----------------------------------------------------------------------------------------------|--------------------------------------------------------------|----------------------------------------|----------------------------------------------------------------------------------------------------|-------------|----------------------------------------------------------------------------------------------------|-----|----------------------------------------------------------|----------------------------------------------------------------------------------------------------|----|
|   | 23<br>23<br>23<br>25<br>25<br>25<br>25<br>25<br>25<br>25<br>25<br>25<br>25<br>25<br>25<br>25 | 2000<br>2000<br>22005<br>22005<br>22005<br>2005<br>2005<br>2 | 1/7/-4<br>1475<br>14<br>14<br>14<br>14 | 日本日<br>キャッ<br>シャッ<br>シックシートまれよ<br>高沢コマート<br>中的シネ<br>フィングートまれよ<br>高沢コマーシッグ<br>高和田マーシッグ<br>高和田マーシッグ<br>高和田マーシッグ<br>日本日<br>コングラーニョン<br>日本日<br>日本日<br>日本日<br>日本日<br>日本日<br>日本日<br>日本日<br>日本 |             | 88-8<br>Frp<br>(2-84<br>Product<br>(2-84<br>Product<br>Product<br>P | Vež | 2-27-4<br>8 5-39<br>molph<br>References<br>7 994<br>8 19 | 885<br>3/80<br>3/002415<br>3/002415<br>3/002415<br>4/07445<br>1/08/9744<br>1/18/9744<br>1/18/9744<br>1/18/9744<br>1/18/9744<br>1/18/9744<br>1/18/9744<br>1/18/9744<br>1/18/9744<br>1/16/9744<br>1/16/9744<br>1/ |    |

※ ファイル(E) 編集(E) 表示(E) 挿入(P) 書式(E) ツール(E) データ(E) ウルンドウ(E) ヘルプ(E) A □ ☞ 및 금 및 금 및 증 및 ♥ ½ % @ @ - ♂ い - ↔ . @ Σ - ½ ⅔ ∰ 🛃 1008 MS Pゴシック E3 fr H A C D G 12 部屋名 天井高 仕。 寸法 3 6 クローセット 8

Nicrosoft Excel - 内什上表 xis

|   | A7 * | fir . |       |        |           |
|---|------|-------|-------|--------|-----------|
|   | A    | в     | С     | D      | E         |
| 1 | 階    | 都屋名   | 天井高   | 床下地    | 床仕上       |
| 2 |      |       |       |        |           |
| 3 | 地下1階 | 玄関    | 2,500 | コンクリート | 御影石       |
| 4 | 1階   | 玄関ホール | 2,400 | モルタル   | タイル       |
| 5 | 2階   | リビング  | 2,300 | 置床     | モルタル金鏝    |
| 6 | 3%皆  | ダイニング | 2,250 | 合板     | コンクリート直仕上 |
| 7 |      | キッチン  | 2,200 | OA床    | 長尺フロアー    |

| The Aller | 100                                                                                                    | Allerer and Li                                                                                                    | HE STOR                                                                                                    | WATER AN | 0                                                                                                    | H               | -      |
|-----------|----------------------------------------------------------------------------------------------------|----------------------------------------------------------------------------------------------------|----------------------------------------------------------------------------------------------------|----------|----------------------------------------------------------------------------------------------------|-----------------|--------|
|           | 1.5%<br>1.5%<br>サイニング<br>サイニング<br>サイニング<br>サイニング<br>サイニング<br>サイニング<br>サイニング<br>第二次<br>原業<br>漫変<br>次通知所<br>情報<br>第二次<br>日<br>二次<br>一次<br>一次<br>一次<br>一次<br>一次<br>一次<br>一次<br>一次<br>一次<br>一次<br>一次<br>一次<br>一次 | 2,000 9944<br>2,400 Et-594<br>2,900 BH<br>2,200 BH<br>2,200 AH<br>2,200<br>2,100<br>2,100<br>2,100<br>2,100<br>2,100<br>2,100<br>2,100 | ■第5<br>P+6<br>E+50人産種<br>コンプレー目は上<br>具代内2<br>P+4人<br>プレルフロア<br>プロージング<br>コープレージ<br>20<br>レージン<br>コープレー<br>ロージンク<br>コープレー<br>ロージンク<br>コープレー<br>ロージンク<br>コープレー<br>ロージンク<br>コープレー<br>ロージンク<br>コープレー<br>ロージン<br>コープレー<br>ロージン<br>コープレー<br>ロージン<br>コープレー<br>ロージン<br>コープレー<br>ロージン<br>コープレー<br>ロージンク<br>コープレー<br>ロージン<br>コープレー<br>ロージン<br>コープレー<br>ロージン<br>コープレー<br>ロージン<br>コープレー<br>ロージン<br>コープレー<br>ロージン<br>コープレー<br>ロージン<br>コープレー<br>ロージン<br>コープレー<br>ロージン<br>コープレー<br>ロージン<br>コープレー<br>ロージン<br>コープレー<br>ロージン<br>コープレー<br>ロージン<br>コープレー<br>コージン<br>コージン<br>コージン<br>コープレー<br>コージン<br>コージン<br>コー<br>コージン<br>コージン<br>コン<br>コージン<br>コージ<br>コージ<br>コージン<br>コージン<br>コージ<br>コージ<br>コージ<br>コージ<br>コージ<br>コージ<br>コージ<br>コージ |          | 制制石<br>P1ル<br>ちんジル通道<br>パクキャラホ<br>転成パクト<br>転成パクト<br>本<br>たたりの認し<br>アフトレス<br>たたりの<br>第世<br>取り<br>に<br>取り<br>の<br>た<br>た<br>た<br>の<br>の<br>ま<br>し<br>、<br>の<br>た<br>、<br>の<br>た<br>、<br>の<br>の<br>、<br>の<br>、<br>の<br>の<br>の<br>の<br>の<br>の<br>の<br>、<br>の<br>、<br>の<br>の<br>の<br>の<br>の<br>、<br>の<br>、<br>の<br>、<br>の<br>の<br>の<br>の<br>の<br>の<br>の<br>、<br>の<br>、<br>、<br>の<br>、<br>の<br>、<br>の<br>、<br>の<br>、<br>、<br>、<br>の<br>、<br>、<br>、<br>の<br>、<br>、<br>、<br>の<br>、<br>、<br>、<br>、<br>、<br>、<br>、<br>、<br>、<br>、<br>、<br>、<br>、 | 60<br>19<br>100 | 江利院師和台 |

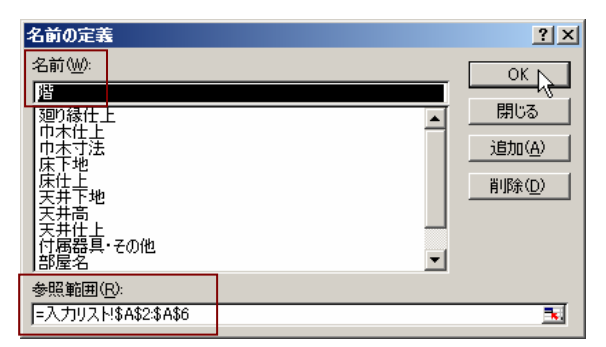

「階」の「A3」セルに選択入力を設定する

ワークシート「内部仕上表」の「階」列の「A3」セルを一で 選択。

[データ]-「入力規則」を選択。

で選択した「A3」セルに入力規則を設定するための「データの入力規則」ダイアログが表示される。

「設定」タブの「入力値の種類」ボックスで「リスト」を選択。

「元の値」ボックスに「=階」を入力

CHECK=(イコール)の後ろに ~ で定義した範囲の名前を入

カします。=(イコール)は必ず、半角文字で入力してください。 「OK」ボタンを<sup>■</sup>

「A3」セルを一し、表示される を一で、 で定義した選択 リストから選択入力できることを確認する。

「A3」セルに設定した選択入力を他のセルにコピーする 「A3」セルに設定した入力規則は、通常のセルのコピーで 他のセルに設定できます。ここでは「A3」セルに設定した 内容を「A6」セルにコピーしてみます。

コピー元として、ワークシート「内部仕上表」の「A3」セル を■で選択。

[編集] - 「コピー」を選択。

コピー先として「A6」セルを■で選択。 [編集] - 「貼り付け」を選択。

| Ad  |     | * A     | 1 1 1 1 1 1 1 | United State | 1+31   | A+. (5.001+32+ | Case * |
|-----|-----|---------|---------------|--------------|--------|----------------|--------|
| 110 | A   | B       | C             | #317-14A     | ndfer+ | F              | G      |
|     | -   | 10.00-0 | 天井高           |              | 床      | 100 000 000    | 11     |
|     | 100 | 部間名     |               | 下地           | 仕上     | メーカー・品質        | 仕上     |
|     |     |         |               |              |        |                |        |
|     |     |         |               |              |        |                |        |

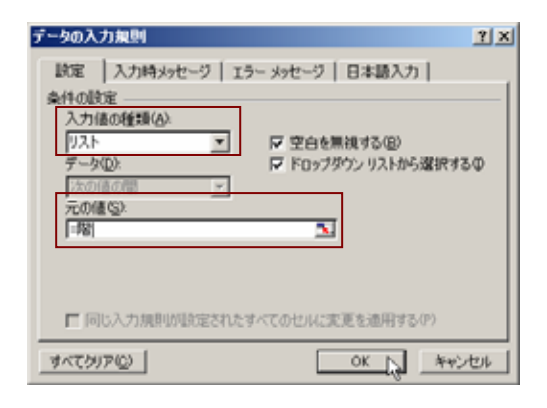

| 1.1      | THEORY EXC | COL - MULT I W THE                       |                 |                  |                 |                                                                                                    |  |  |
|----------|------------|------------------------------------------|-----------------|------------------|-----------------|----------------------------------------------------------------------------------------------------|--|--|
| 12       | HAD -      | AND ARM                                  | WAR BALD        | 9-AD 7-90        | 9-01990 AB78    | Adde FDF E                                                                                                    |  |  |
| 1 had 10 | -11-call   | 1. 1. 1. 1. 1. 1. 1. 1. 1. 1. 1. 1. 1. 1 | A IN DELLAR     |                  | - 1+ ++ BB (**) | Contraction of the local division of the local division of the loc |  |  |
| C MILL   | A3         |                                          | × 11 (18) (11.1 | 111 11 14 14 1 1 | 101 W.W.L       | 1.01.01.15F.W.M                                                                                                    |  |  |
| 1        | A          | В                                        | C               | D                | E               | F                                                                                                    |  |  |
| 12       | -          | 211 221 47                               | 天井高             | 床                |                 |                                                                                                    |  |  |
| 2        | 16         | 印曜石                                      |                 | 下地               | 住止              | メーカー・品蕾                                                                                                    |  |  |
| 3        |            | -                                        |                 |                  |                 |                                                                                                    |  |  |
| 4        | 18 TI      | 10                                       |                 |                  |                 |                                                                                                    |  |  |
| 5        | 114        |                                          |                 |                  |                 |                                                                                                    |  |  |
| 6        | 20         | -                                        |                 |                  |                 |                                                                                                    |  |  |
| 7        | 1000       | 1                                        |                 |                  |                 |                                                                                                    |  |  |

| E **** | well from | - Phill 2 Minutes |           |     |                                              |                                           |                         |       |
|--------|-----------|-------------------|-----------|-----|----------------------------------------------|-------------------------------------------|-------------------------|-------|
|        |           | ACTARY AND A      | CANK CANK | 100 | 10 7-90 900<br>10 8 7-91<br>0 10 10 10 10 10 | 12 AL AL AL AL AL AL AL AL AL AL AL AL AL | ₩1110<br>• ③ .<br>• ▲ • | ere : |
| 1      | AB        | MITTER            | OHM       |     | D                                            | E                                         | F                       | G     |
| 1      |           | NUMBER OF         | inite.    | 21  | - X                                          | 床                                         |                         | (1)7  |
| 2      | 10        | wep.              | Coole     | 2   | 下培                                           | 仕上                                        | メーカー・品書                 | 仕上    |
| 3      | 1. 100    | 1                 | 1         | 1   |                                              |                                           |                         |       |
| 4      |           |                   |           |     |                                              |                                           |                         |       |
| 5      |           |                   |           |     |                                              |                                           |                         |       |
| 6      |           | -                 |           |     |                                              |                                           |                         |       |
| 7      |           |                   |           |     |                                              |                                           |                         |       |
| 8      |           |                   |           |     |                                              |                                           |                         |       |

| 1 Mar | seaft lines | C-DIT D B VIL |                      |               |                                                          |    |                                              |        |
|-------|-------------|---------------|----------------------|---------------|----------------------------------------------------------|----|----------------------------------------------|--------|
| N U N |             |               | CHAR<br>CHAR<br>CHAR | 1 40<br>1 = 0 | 9 19 11 , 12 10<br>• • • • • • • • • • • • • • • • • • • |    | er 101日<br>+ ①。<br>- <u>ム</u> ・。 (日本3月1-321- | 2788 , |
|       | A           | enters (      | Carry                |               | D                                                        | E  | F                                            | G      |
| 1     |             | REFAILED OF   | onings.              | 21            | JÆ.                                                      |    |                                              | 107    |
| 2     | 10          | ##().         | Calif                | ĈL            | 下地                                                       | 廿上 | メーカー・高量                                      | 位上     |
| 3     | 1           |               | 1.00                 |               |                                                          |    |                                              |        |
| 4     |             |               |                      |               |                                                          |    |                                              |        |
| 5     |             |               |                      |               |                                                          |    |                                              |        |
| 6     | 1           |               |                      |               |                                                          |    |                                              |        |
| 7     |             |               |                      |               |                                                          |    |                                              |        |
|       |             |               |                      |               |                                                          |    |                                              |        |

「A3」セルに設定されている入力規則設定も含め(書式設定の 情報も全て)、「A6」セルにコピーされる。

「A6」セルを
で
で
表示される
を
し
することで、「A3」セル同
様、
で
定義した
選択リストから
選択入力で
きることを
確認す
る。

上書き保存する。

| -        | A      |        |    |    |         |    |
|----------|--------|--------|----|----|---------|----|
| A        | B      | C      | D  | E  | F       | G  |
|          | 1000   | T ++ T | 康  |    |         |    |
| 16       | 81/2 0 | 大井南    | 下地 | 住土 | メーカー+品番 | 仕上 |
|          |        |        |    |    |         |    |
|          | -      |        |    |    |         |    |
|          |        |        |    |    |         |    |
|          | 6      |        |    |    |         |    |
| 1        | 1      |        |    |    |         |    |
| 1111下1   | 18     |        |    |    |         |    |
| 1 1 200  |        |        |    |    |         |    |
| 1間<br>2間 |        |        |    |    |         |    |